# Week::SiX Prototype, Preview, & Dev Modes in Figma

# **Prototype Mode in Figma**

#### About

- Facilitates the creation of a fully-function website design, including links and interactions, quickly and without and HTML/CSS/JS coding.
- Can be shared with clients/collaborates with just a link.
- Provides options for comments and feedback directly within Figma.

## Hint: Adding Browser Chrome / Fixed Position Items

• Scroll Behavior > Fixed (stays in place)

## **Prototype Options**

• Settings for Device, Color, and Orientation

# **Starting Points**

## Overview

- Allows you to specify the beginning of an interaction flow.
- Used when entering Preview mode.

#### Process

- In Prototype mode, right-click on Frame, then select Add Starting Point
- o Give it a meaningful name

# Interactions

## **Linking to Pages**

- Make an element a "clickable" item, allowing navigation to other frames ("pages") within the design.
- Create them either by clicking on the plus (+) icon on the rightcenter of an element, or by clicking plus to the left of *Interactions* in the right panel.

### **Key Interaction Triggers**

- On Click user clicks on an element.
- *While Hovering* user's mouse pointer moves over an element.
- *While Pressing* user have pressed (but not released) the mouse button.

#### **Key Actions**

- Navigate to basic page navigation/linking
- Change to used with variants to alter an elements appearance.
- Back relative action returning uses to the previous page/frame
- Open link opens a standard URL in a new tab
- Open overlay displays another frame/page over the existing page content.

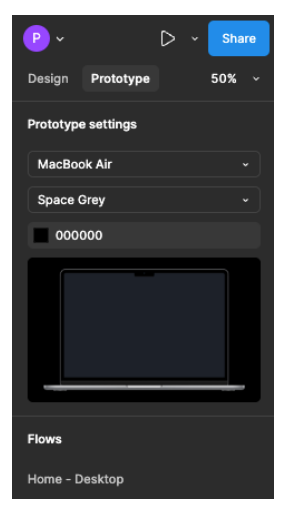

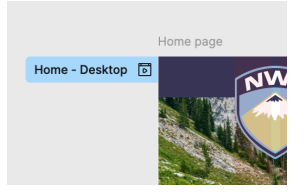

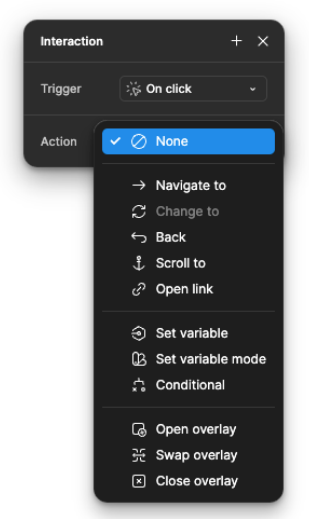

# **Working with Variants to Create Hovers**

# Overview

- Variants are alternative versions of the same artwork, allowing for adjustments to attributes like size and color.
- We can use them to create a hover effect in Prototype mode.

## Design Process

- In Design mode, create your object them make it a **Component**.
- Right-click on the main component and select Main component > Add variant
- Alter the new variant as-needed.
- Tip Rename them using the Layers panel to make it easier to add interactions. Be sure to retain the "Property 1=" text, entering the new name after the equals sign.

## **Prototype Process**

- o In Prototype mode, double-click on the main component to select it.
- Add an interaction, selecting **While Hovering** as the trigger, and **Change to** as the Action.
- Under Property 1, select the desired variant.

## Learn More

- Variants are an important tool to create a Design System. Figma's help pages have some excellent information if you want to take it further.
- o https://help.figma.com/hc/en-us/articles/360056440594-Create-and-use-variants

# **Special Effects**

## **Overlay Effect**

- Open Overlay displays another frame/page over the existing page content
- Animate using Dissolve, Move In/Out or other options

#### Navigation/Hamburger Menu Fly-outs

- Use On Click and Overlay to visualize how menu interaction behaves
- To close a menu, create a widget, and in Prototype mode select **On click** as the trigger and **Close overlay** as the action.

## Horizontal Scrolling Areas

- Use Frames to create a scrollable space
- In Prototype mode, select the Frame then Scroll behavior > Overflow > Horizontal

# **Dev Mode**

### Overview

- A powerful mode that reveals key information for web developers, allowing them to build the website you have designed.
- Includes all sorts of information, including CSS code, color values, typography values, image export (both raster and SVG), layout measurements, text content, and more.
- Frames can be marked as **Ready for Development**, indicating to your collaborator that it's ready to go.
- Links can be shared with a developer directly they will be working from the same file you created (and can continue to edit).

| LEARN | MORE           |  |
|-------|----------------|--|
|       | While hovering |  |
| LEARN | MORE           |  |